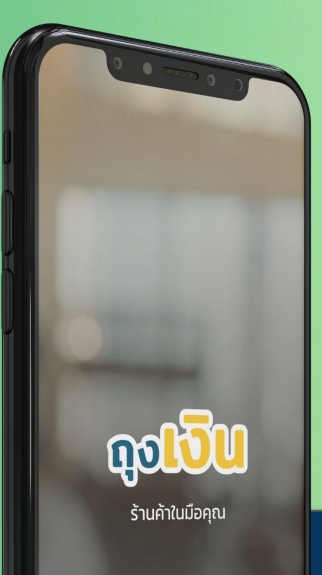

# คู่มือการใช้งานแอปพลิเคชันถุงเงิน โครงการฟู้ดเดลิเวอรี่

50

คนละครึ่ว

## โครงการฟู้ดเดลิเวอรี่ - Agenda

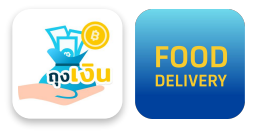

|   |                                                        | Page  |
|---|--------------------------------------------------------|-------|
| 1 | ภาพรวมโครงการ                                          | 3-4   |
| 2 | Customer Journey                                       | 5     |
| 3 | ขั้นตอนการสมัครเข้าร่วมโครงการฟู้ดเดลิเวอรี่           | 6-9   |
|   | 3.1 ขั้นตอนการผูกร้านถุงเงินกับฟู้ดเดลิเวอรี่แพลตฟอร์ม | 7     |
|   | 3.2 ผลการสมัครใช้งานโครงการฟู้ดเดลิเวอรี่              | 9     |
| 4 | ขั้นตอนการใช้งานโครงการฟู้ดเดลิเวอรี่                  | 10-21 |
|   | 4.1 การยืนยันคำสั่งซื้อ                                | 12    |
|   | 4.2 สถานะคำสั่งซื้อ                                    | 13    |
|   | 4.3 การยกเลิกคำสั่งซื้อ                                | 15    |
|   | 4.4 Notification                                       | 16    |
|   | 4.5 ประวัติคำสั่งซื้อย้อนหลัง                          | 17    |
|   | 4.6 ตั้งค่าการรับคำสั่งซื้อ                            | 18    |
| 5 | Error Message                                          | 22-26 |

## โครงการฟู้ดเดลิเวอรี่ - ภาพรวม

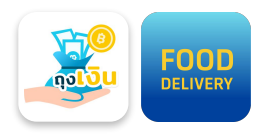

🎯 วัตถุประสงค์ :

เพื่ออำนวยความสะดวกให้แก่ประชาชน ใน สถานการณ์วิกฤตโควิด-19 เพื่อใช้สิทธิฯ โครงการ**คนละครึ่ง** ผ่าน **ฟูดเดลิเวอรี่ แพลตฟอร์ม** ที่เข้าร่วมโครงการ

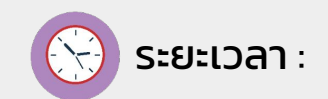

เริ่มสมัครได้

17 ส.ค. 65

เริ่มรับออเดอร์ได้

### 1 ก.ย. – 31 ต.ค. 65

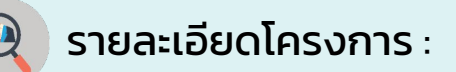

- ร้านค้าที่เข้าเกณฑ์การร่วมโครงการ คือร้านถุงเงินที่เข้าร่วมโครงการคนละครึ่งเฟส 5 ซึ่งไม่มีโครงการใดถูกระงับ และเป็นกลุ่ม<u>ร้านอาหารและเครื่องดื่ม</u> โดยจะขึ้น Banner สมัครเข้าร่วมได้ผ่านแอปฯ ถุงเงิน โดยผูกร้านค้าถุงเงินกับ ฟู้ดเดลิเวอรี่แพลตฟอร์ม ที่ใช้ อยู่ ให้สามารถขายอาหารและเครื่องดื่ม ผ่านช่องทางออนไลน์ได้
- <u>ร้านค้าคนละครึ่งเฟส 4 รายเดิม</u> สามารถสมัครได้ตั้งแต่วันที่ 17 ส.ค. 65
- <u>ร้านค้าคนละครึ่งเฟส 5 รายใหม่</u> สามารถสมัครได้<u>หลังจากได้รับการอนุมัติเข้าร่วม</u>
   <u>โครงการคนละครึ่งเฟส 5 แล้วเท่านั้น</u> (เงื่อนไขการพิจารณาร้านค้าเป็นไปตามเงื่อนไขโครงการฯ)
- หลังจากผูกฟู้ดเดลิเวอร์รี่แพลตฟอร์ม จะ**ทราบผลการสมัคร ในวันถัดไป** กรณีสมัครแล้ว เมื่อกดเมนูฟู้ดเดลิเวอรี่ จะสามารถดูสถานะการสมัครได้ และถ้าสมัครสำเร็จปุ่มเมนู ฟู้ดเดลิเวอรี่จะสามารถรับออเดอร์ได้เมื่อถึงวันเริ่มโครงการ(เริ่ม 1 ก.ย.65 เป็นต้นไป)
- ร้านค้าต้องยอมรับข้อตกลง และเงื่อนไข เข้าร่วมโครงการคนละครึ่งเฟส 5 x FOOD DELIVERY

### โครงการฟู้ดเดลิเวอรี่ - ภาพรวมระยะเวลาโครงการ

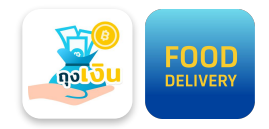

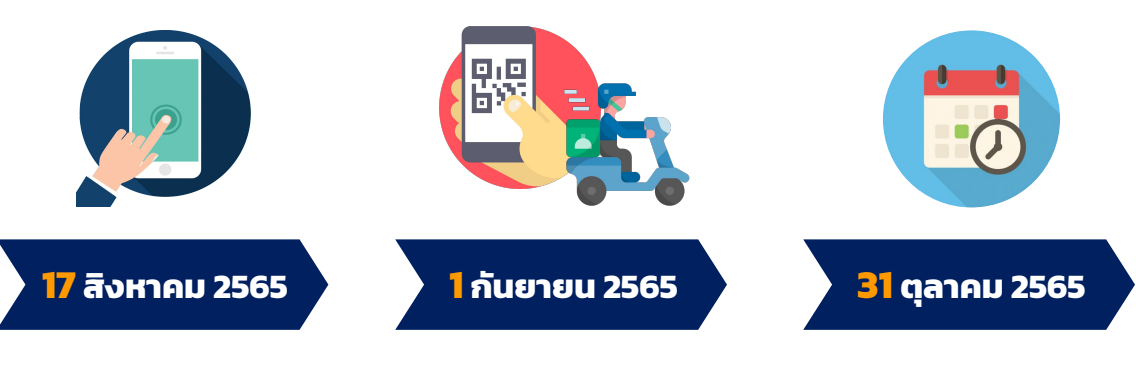

เปิดรับลงทะเบียน ร้านอาหารและเครื่องดิ่ม สมัครฟู้ดเดลิเวอรี่ แพลตฟอร์ม

สำหรับร้านค้าที่ได้รับการ อนุมัติเข้าร่วมโครงการ คนละครึ่งเฟส 5 แล้วเท่านั้น

#### เริ่มใช้สิทธิโครงการ

สำหรับร้านค้าที่ทำการสมัคร ฟู้ดเดลิเวอรี่แพลตฟอร์ม สำเร็จสามารถรับออเดอร์ได้

### สิ้นสุดโครงการ

ร้านค้าสามารถ รับออเดอร์ของโครงการ <u>ได้ถึงวันที่ 31 ต.ค. 2565</u> <u>เวลา 20.59 น.</u>

## โครงการฟู้ดเดลิเวอรี่ - Journey

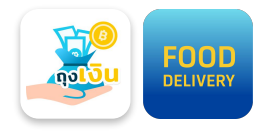

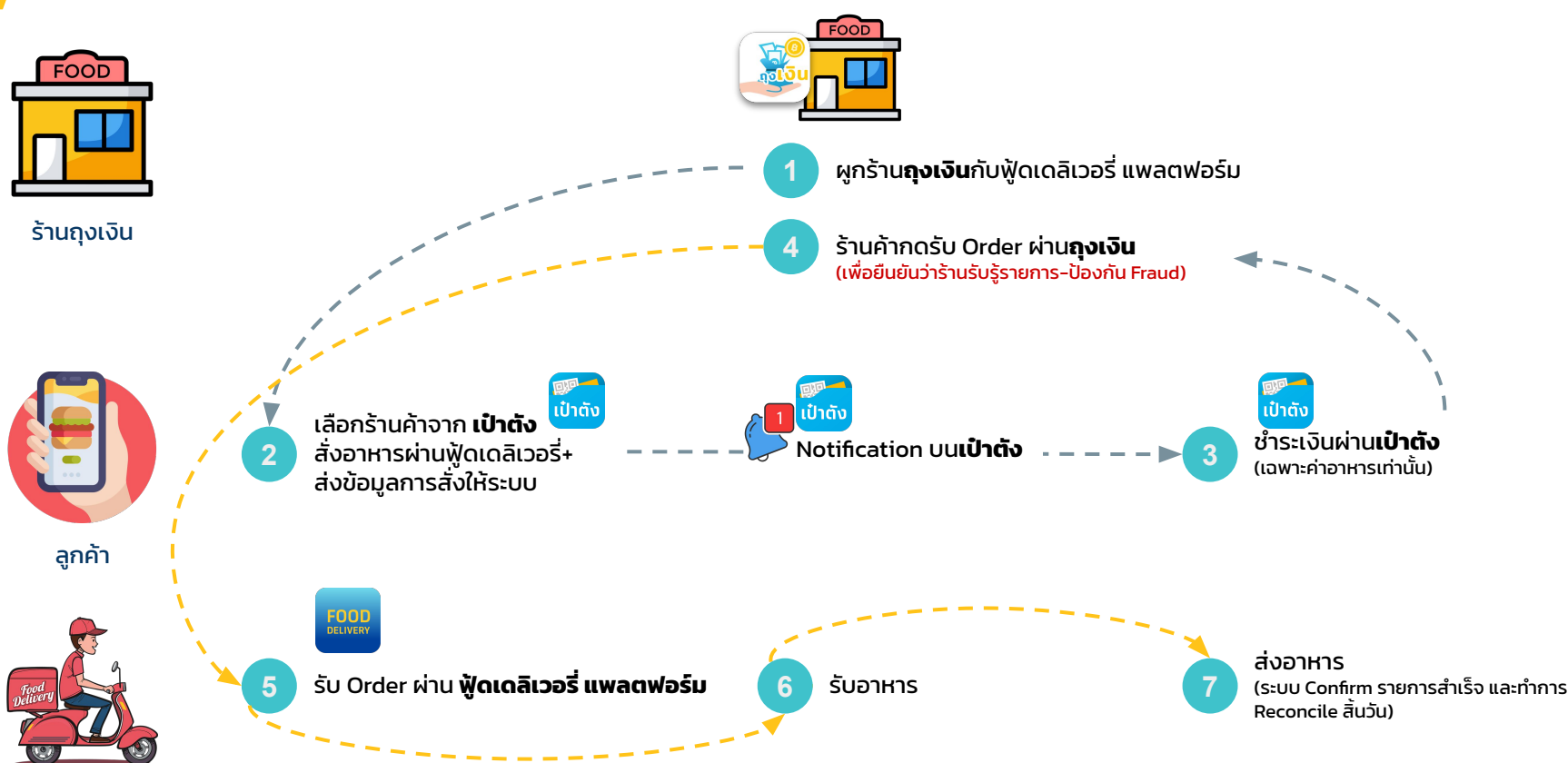

Rider

้ \*ถ้าไม่มี Rider หรือ มีการยกเลิกรายการ ฟู้ดเดลิเวอรี่ แพลตฟอร์มจะส่งคำขอยกเลิกรายการไปยังถุงเงิน เพื่อยกเลิกรายการและคืนเงิน

# ขั้นตอนการสมัครใช้งานโครงการฟู้ดเดลิเวอรี่

50

คนละครึ่ว

### โครงการฟู้ดเดลิเวอรี่ - ขั้นตอนการผูกร้านถุงเงินกับฟู้ดเดลิเวอรี่แพลตฟอร์ม

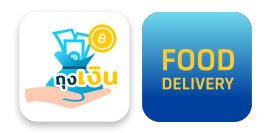

้ร้านค้าสามารถเลือกฟู้ดเดลิเวอรี่แพลตฟอร์มที่ต้องการผูกกับร้านถุงเงิน **โดยที่แพลตฟอร์มดังกล่าวจะต้องเป็นแพลตฟอร์ม ที่ร้านค้าได้มี** การใช้งานอยู่แล้ว และจะไม่สามารถเปลี่ยนแปลงแพลตฟอร์มที่เลือกได้

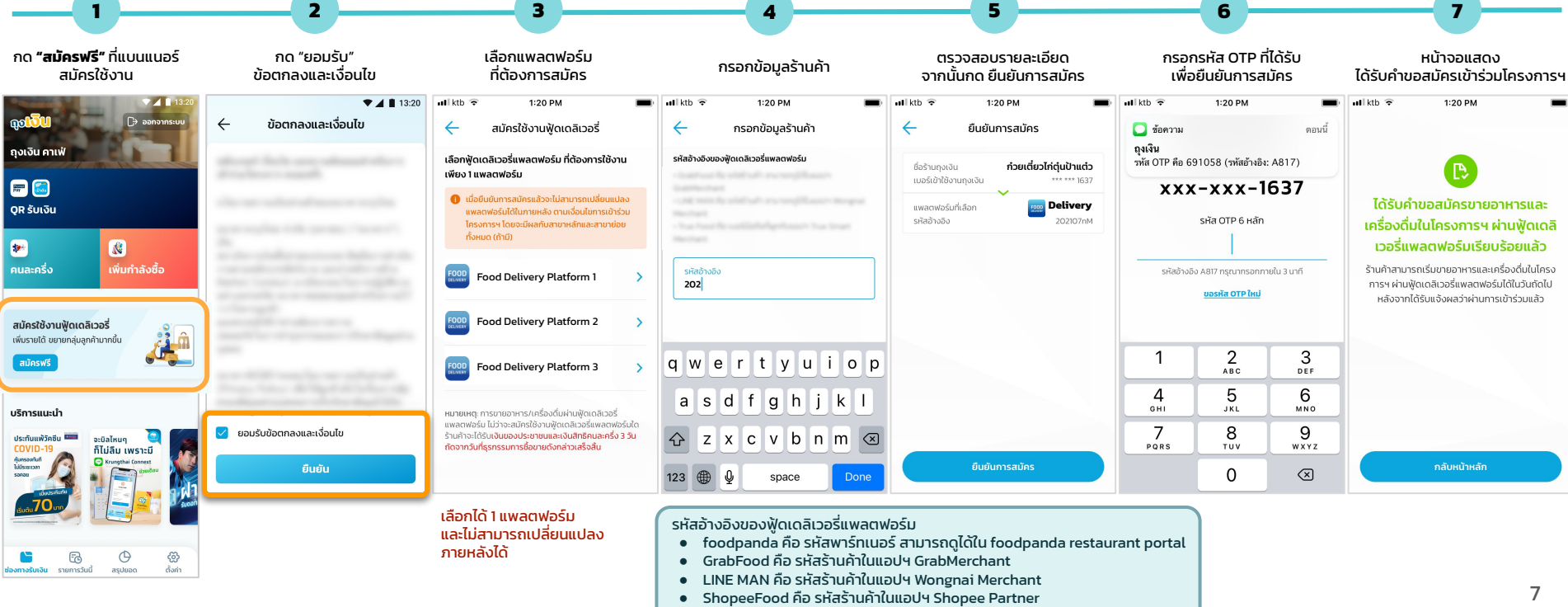

True Food คือ เบอร์มือถือที่ผูกกับแอปฯ True Smart Merchant

### โครงการฟู้ดเดลิเวอรี่ - สถานะการสมัครโครงการฟู้ดเดลิเวอรี่

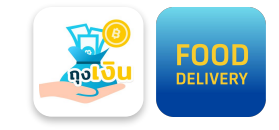

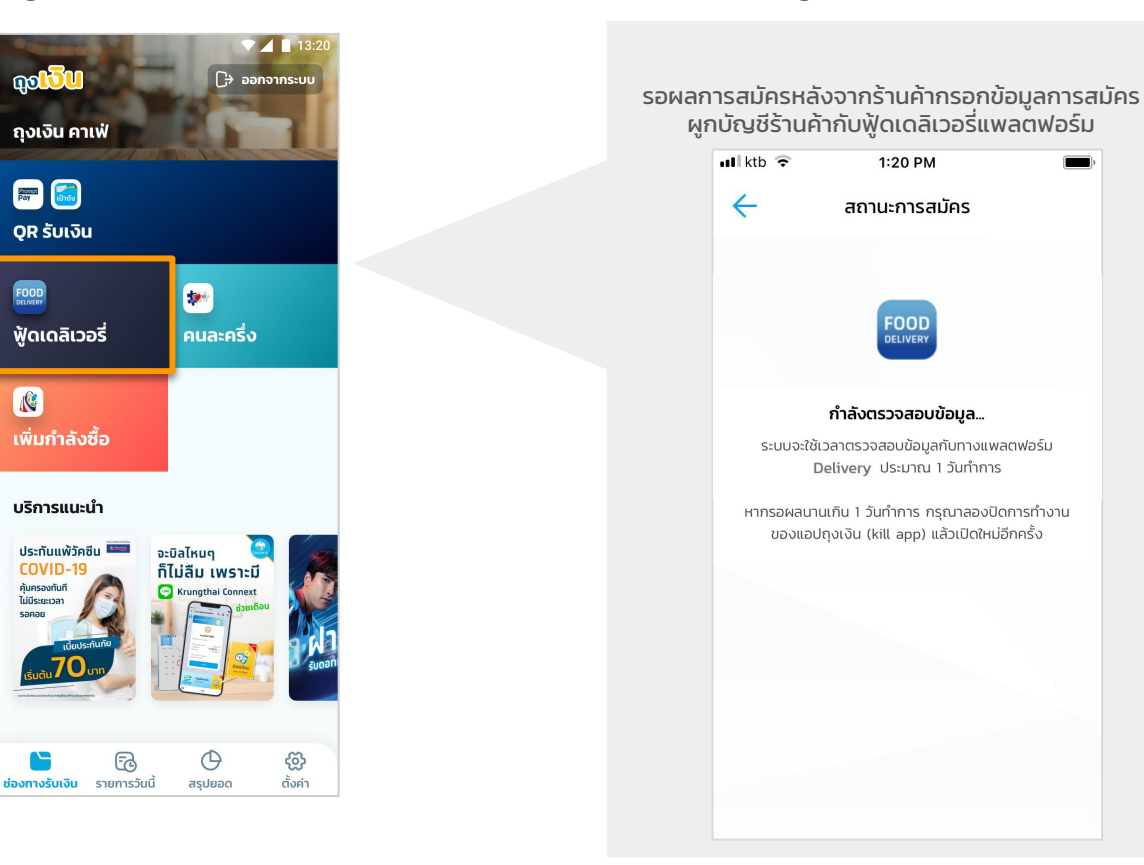

#### หมายเหตุ:

1. ร้านค้าจะทราบผลลงทะเบียนภายในวันถัดไป

2. **โลโก้ Platform ที่อยู่บนปุ่มฟู้ดเดลิเวอรี่** จะขึ้นอยู่กับแพลตฟอร์มที่เลือกจากขั้นตอนการสมัคร

### โครงการฟู้ดเดลิเวอรี่ - ผลการสมัครใช้งานโครงการฟู้ดเดลิเวอรี่

หน้าจอแสดงผลการสมัครสำเร็จ/ไม่สำเร็จ ร้านค้าจะได้ Notification แจ้งผลการสมัคร

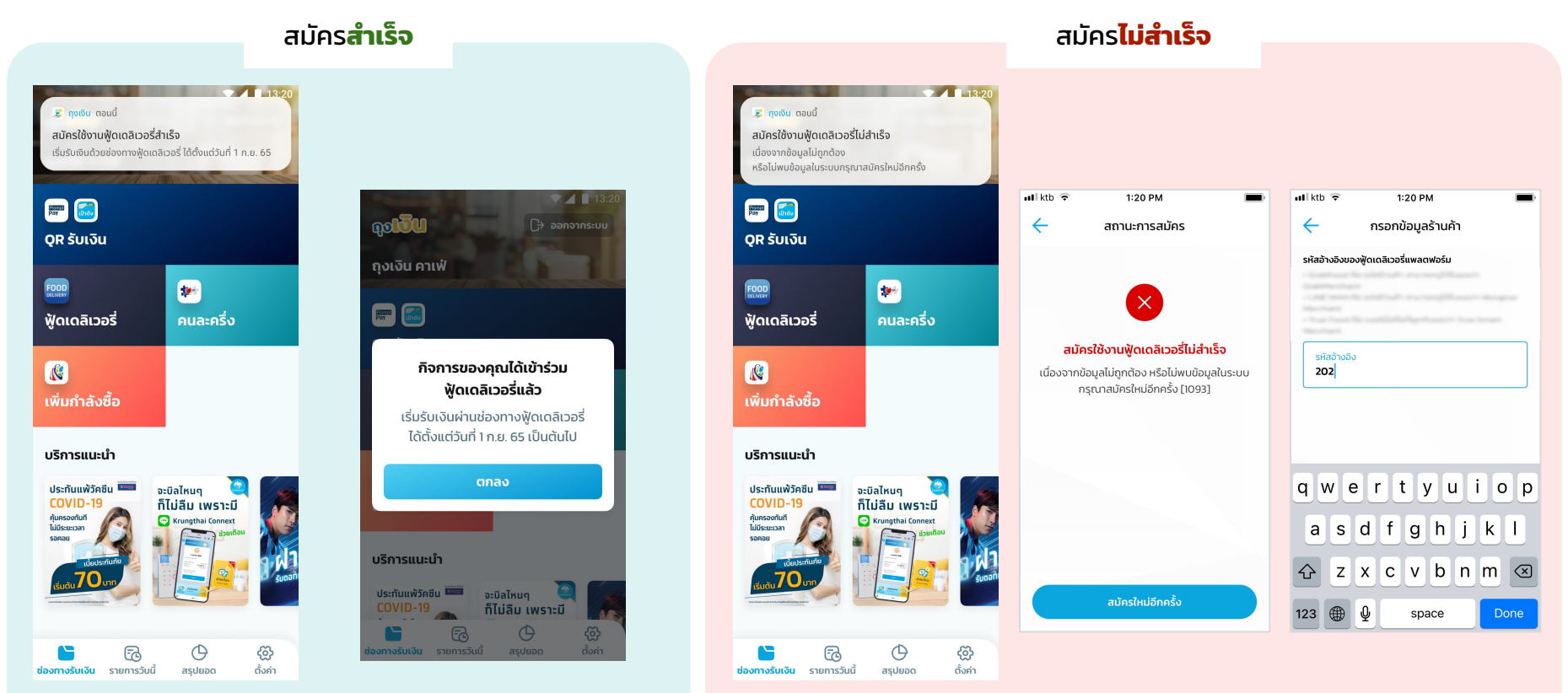

FOOD

DELIVERY

# ขั้นตอนการใช้งานโครงการฟู้ดเดลิเวอรี่

## โครงการฟู้ดเดลิเวอรี่ - ช่องทางการยืนยันคำสั่งซื้อ

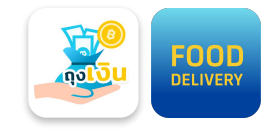

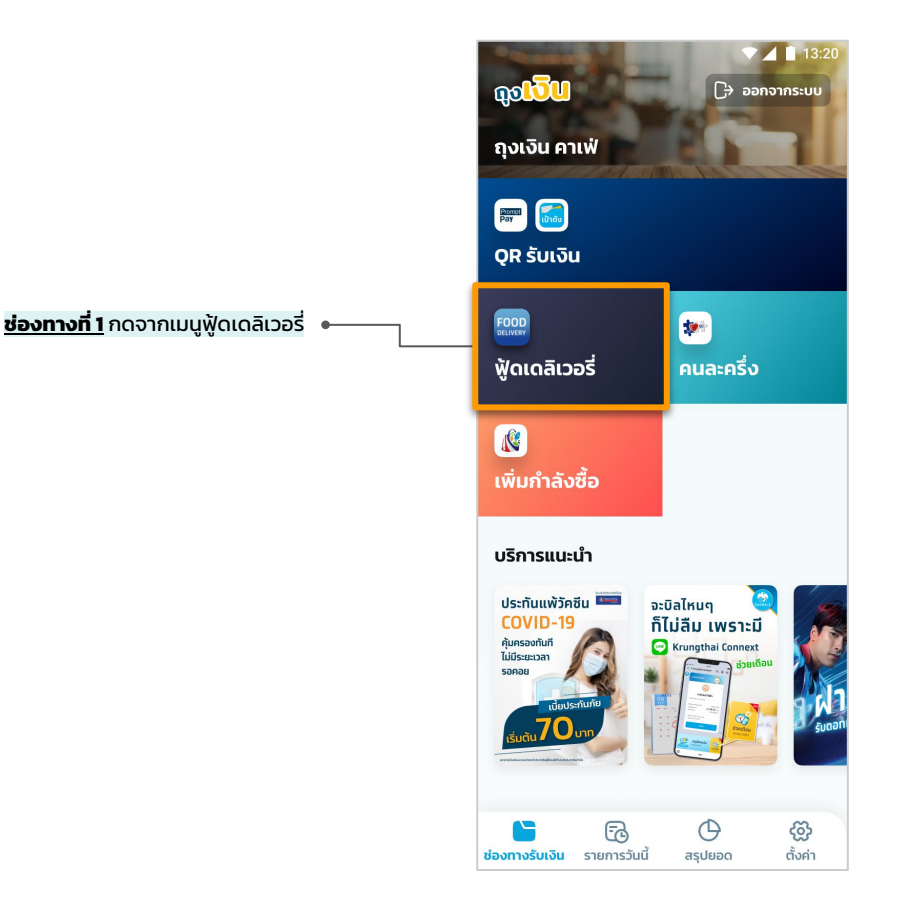

#### 🎎 ถุงเงิน ตอนนี้ ้มีคำสั่งซื้อใหม่ กรุณายืนยันภายใน 10 นาที คำสั่งซื้อ ADR-210720-489945525 จาก กรกบก แก้ว. ยอดรับชำระ 152 บาท OR รับเงิน \*\* FOOD ฟู้ดเดลิเวอรี่ คนละครึ่ง เพิ่มกำลังซื้อ บริการแนะนำ ประทันแพ้วัคซีน 📟 จะบิลไหนๆ COVID-19 ก็ไม่ลืม เพราะมี ค้มครองทันที Connext ไม่มีระยะเวลา รอคอย Φ ලි 6 ตั้งค่า ช่องทางรับเงิน รายการวันนี้ สรุปยอด

ี้<mark>ช่องทางที่ 2</mark> กดรายการคำสั่งชื้อจาก Notification

## โครงการฟู้ดเดลิเวอรี่ - การยืนยันคำสั่งซื้อ

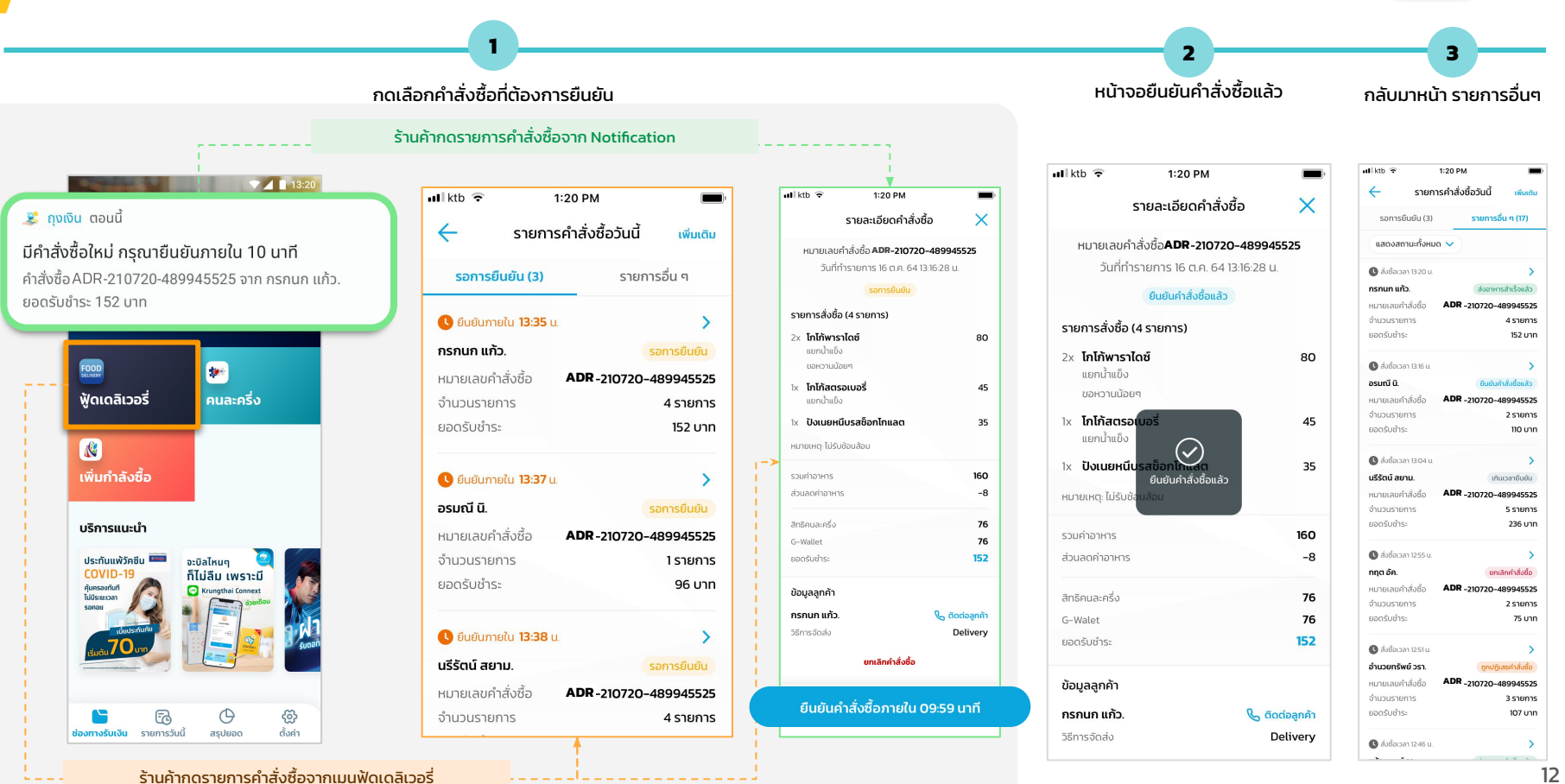

FOOD

## โครงการฟู้ดเดลิเวอรี่ - สถานะคำสั่งซื้อ

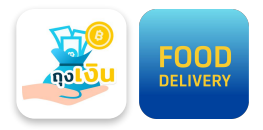

| מנו ועדו ומעטטו ועדטנו                                   |                                                                                                    | สามารถเลอก                                                                                                    | ดูราย                                                                                                    | การตามสถานะคาสังซือ                                                            |
|----------------------------------------------------------|----------------------------------------------------------------------------------------------------|----------------------------------------------------------------------------------------------------|----------------------------------------------------------------------------------------------------|--------------------------------------------------------------------------------|
|                                                          | ฟไ ktb 🕈<br>🧲 ร<br>รอการยืนยัน                                                                                                    | 1:20 PM 🔳<br>ายการคำสั่งชี้อวันนี้ เพิ่มเติม<br>(3) รายการอื่น ๆ (17)                                                                                                    |                                                                                                    |                                                                                |
| อาหารสำเร็จแล้ว                                          | แสดงสถานะทั้                                                                                                    | NHUQ → → → → → → → → → → → → → → → → → → →                                                                                                    | -                                                                                                    | <ul> <li>เรือการยืนยัน (3)</li> <li>เรือการยืนยัน (3)</li> </ul>               |
| สั่งซื้อได้รับการยืนยันแล้ว                              | จานวนรายการ<br>ยอดรับชำระ<br>© สิ่งชั่ดเวลา 131<br>อรมณี นิ.<br>หมายเลยคำลั่งชั้<br>จำนวนรายการ                                                    | 4 รายการ<br>152 บาท<br>6 น.<br>0 นปนต่าสังชื่อแล้ว<br>5 ADR -210720-489945525<br>2 รายการ                                                                                                    |                                                                                                    | <ul> <li>แสดงสถานะทั้งหมด </li> <li>ว้างร้างการของมาสถานะคำสั่งชื้อ</li> </ul> |
| นค้าไม่ได้กดยืนยันคำสั่งชื้อ ภายในเวลาที่กำหนด (10 นาที) | ยอดรับชำระ<br><b>()</b> สิ่งซื้อเวลา 13 ()<br><b>นรีรัตม์ สยาม</b> ,<br>หมายเลขคำสั่งชั่<br>จำนวนรายการ<br>ยอดรับชำระ                              | الا ت ال<br>الا ت ال<br>الا ت الا ت الا ت<br>الا ت الم ت الم ت الم ت الا ت الا ت الا ت الم ت الد ت الد ت<br>الد ت الد ت الد ت الد ت الد ت الد ت الد ت الد ت الد ت الد ت الد ت الد ت الد ت الد ت الد ت الد ت الد ت الد ت الد ت الد ت الد ت الد ت الد ت الد ت الد ت الد ت الد ت الد ت الد ت الد ت الد ت الد ت ال<br>الد ت الد ت الد ت الد ت الد ت الد ت الد ت الد ت الد ت الد ت الد ت الد ت الد ت الد ت الد ت الد ت الد ت الد ت الد ت الد ت الد ت الد ت الد ت الد ت الد ت الد ت الد ت الد ت الد ت الد ت الد ت الد ت الد ت الد ت الد ت الد ت الد ت الد ت الد ت الد ت الد ت الد ت الد ت الد ت الد ت الد ت الد ت الد ت الد ت الد ت<br>الد ت الد ت الد ت الد ت الد ت الد ت الد ت الد ت الد ت الد ت الد ت الد ت الد ت الد ت الد ت الد ت الد ت الد ت الد ت ال<br>ما ي ما ي ما ي ما ي ما ي ما ي ما ي ما | -                                                                                                    | แสดงสถานะทั้งหมด<br>                                                           |
| นค้ากดยกเลิกคำสั่งซื้อบนแอปฯ ถุงเงิน                     |                                                                                                    | 5น <b>มาเล็กกำลังชื่อ</b><br>อ ADR - 210720 - 489945525<br>2 รายการ<br>75 บาท                                                                                                    |                                                                                                    | ส่งอาหารสำเร็จแล้ว<br>ยกเลิกคำสั่งชื้อ                                         |
| ยการคำสั่งซื้อนี้ถูกยกเลิกโดยฟู้ดเดลิเวอรี่แพลตฟอร์ม     | ๑ สิ่งชื่อเวลา 125<br>อำนวยทรัพย์ 25<br>หมายเลขคำสั่งชื่<br>จำนวนรายการ<br>ยอตรับชำระ                                                              | າແ ອາບາງເລຣາກໍລັບອົ<br>ຈຸດມານ ອາບາງເລຣາກໍລັບອົ<br>ຈຸດ ADR-210720-489945525<br>3 ຮາຍກາຣ<br>107 ບາກ                                                                                                    |                                                                                                    | ถูกปฏิเสธคำสั่งชื้อ<br>                                                        |
|                                                          | อาหารสำเร็จแล้ว<br>สิ่งซื้อได้รับการยืนยันแล้ว<br>มค้าไม่ได้กดยืนยันคำสั่งซื้อ ภายในเวลาที่กำหนด (10 นาที)<br>มค้ากดยกเลิกคำสั่งซื้อบนแอปฯ ถุงเงิน | สถานะคาลงงอมางหมด<br>อาหารสำเร็จแล้ว<br>สั่งซื้อได้รับการยืนยันแล้ว<br>มีก้าไม่ได้กดยืนยันคำสั่งซื้อ ภายในเวลาที่กำหนด (10 นาที)<br>มีก้ากดยกเลิกคำสั่งซื้อบนแอปฯ ถุงเงิน<br>มีการคำสั่งซื้อนี้ถูกยกเลิกโดยฟู้ดเดลิเวอรี่แพลตฟอร์ม                                                                                                    | น่างรอบเงินที่มี<br>รายสมาร์<br>รายสมาร์<br>รายสาร์<br>รายสมาร์<br>รายสมาร์<br>รายสาร์<br>รายสาร์<br>รายสาร์<br>รายสาร์<br>รายสาร์<br>รายสาร์<br>รายสาร์<br>รายสาร์<br>รายสาร์<br>รายสาร์<br>รายสาร์<br>รายสาร์<br>รายสาร์<br>รายสา | นักเนริศ และของกังหมุ่งเป็น                                                    |

X

~

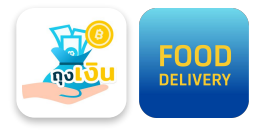

### โครงการฟู้ดเดลิเวอรี่ - เกินเวลายืนยันคำสั่งซื้อ

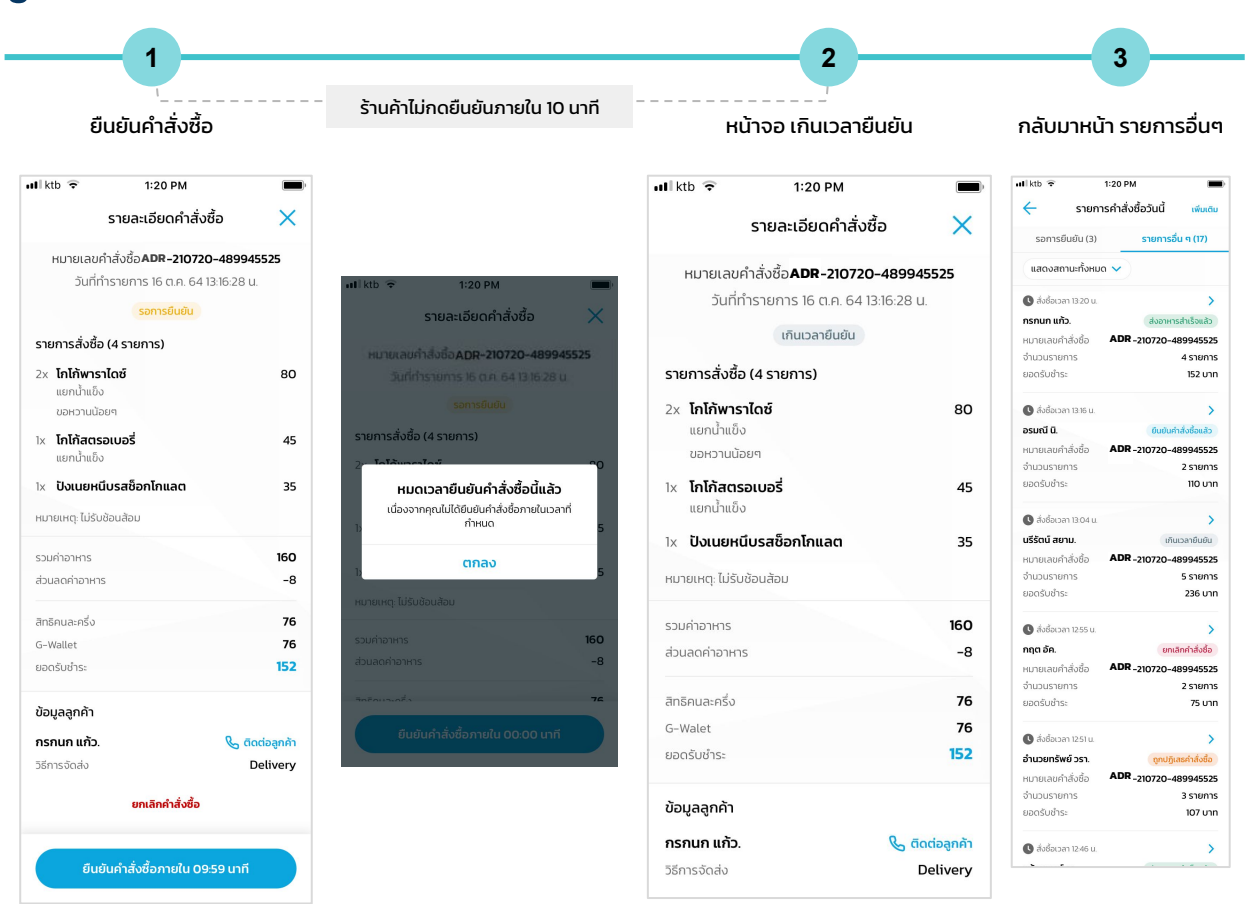

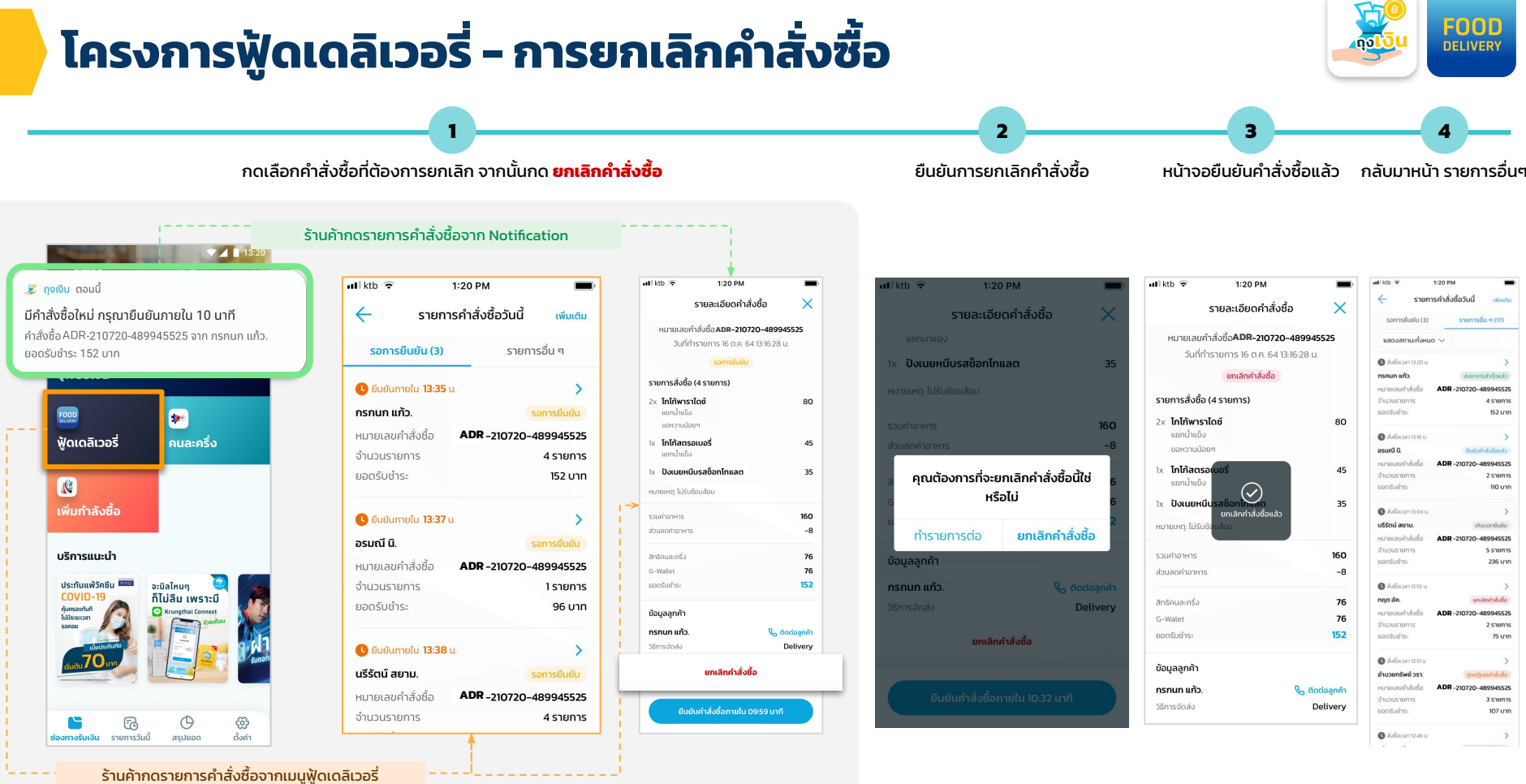

## โครงการฟู้ดเดลิเวอรี่ - Notification

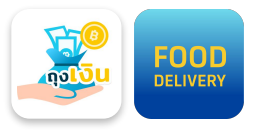

### "มีคำสั่งซื้อใหม่..."

13:20

- ร้านค้ามีระยะเวลายืนยันคำสั่งซื้อ 10 นาที
- หากเกิน 10 นาที และยังไม่มีการกดยืนยันคำสั่งซื้อ คำสั่งซื้อนั้นจะเปลี่ยนสถานะเป็น "เกินเวลายืนยัน"

ጄ ถุงเงิน ตอนนี้

**มีคำสั่งซื้อใหม่ กรุณายืนยันภายใน 10 นาที** คำสั่งซื้อ ADR-210720-489945525 จาก กรกนก แก้ว. ยอดรับชำระ 152 บาท

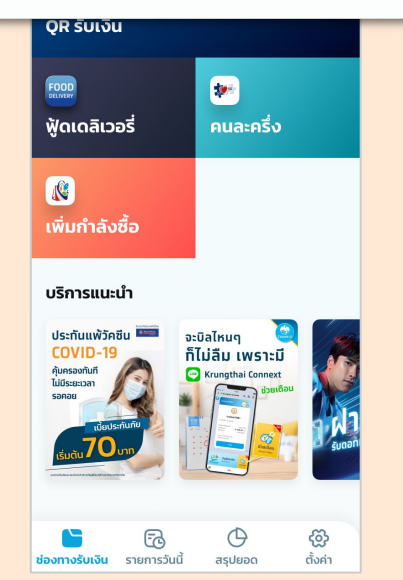

#### "อาหารถูกจัดส่งสำเร็จแล้ว"

รายการคำสั่งซื้อนี้ถูกจัดส่งโดย ฟู้ดเดลิเวอรี่แพลตฟอร์ม สำเร็จแล้ว

**113:20** 

#### 🎉 ถุงเงิน ตอนนี้

<mark>อาหารถูกจัดส่งสำเร็จแล้ว</mark> คำสั่งซื้อADR-210720-489945525 จาก กรกนก แก้ว. ยอดรับชำระ 152 บาท จัดส่งสำเร็จแล้ว

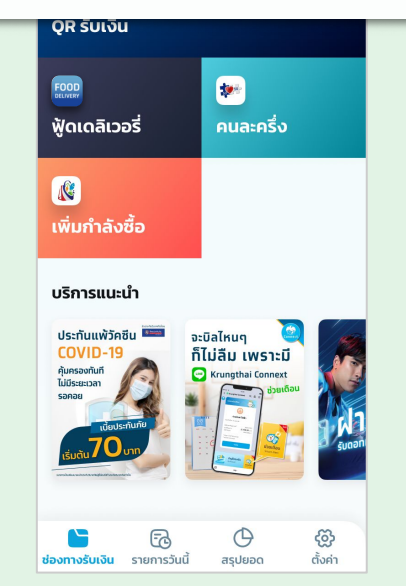

### "คำสั่งซื้อถูกปฏิเสธ"

รายการคำสั่งซื้อนี้ถูกยกเลิกโดยฟู้ดเดลิเวอรี่แพลตฟอร์ม

13:20

### *ร*ี ถุงเงิน ตอนนี้ คำสั่งซื้อถูกปฏิเสธ

คำสั่งซื้อ ADR 210720-489945525 จาก กรกนก แก้ว. ยอดรับชำระ 152 บาท ถูกปฏิเสธ

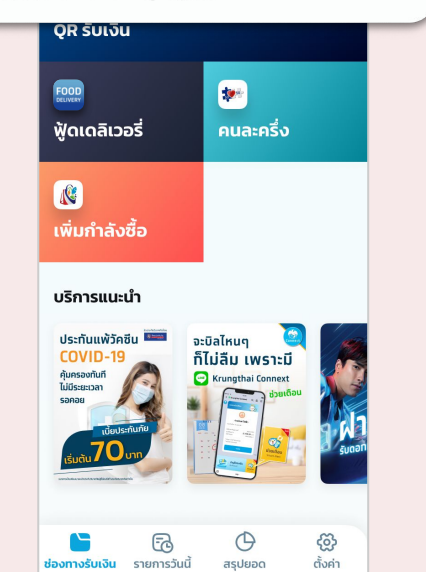

## โครงการฟู้ดเดลิเวอรี่ - ประวัติคำสั่งซื้อย้อนหลัง

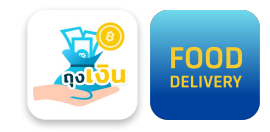

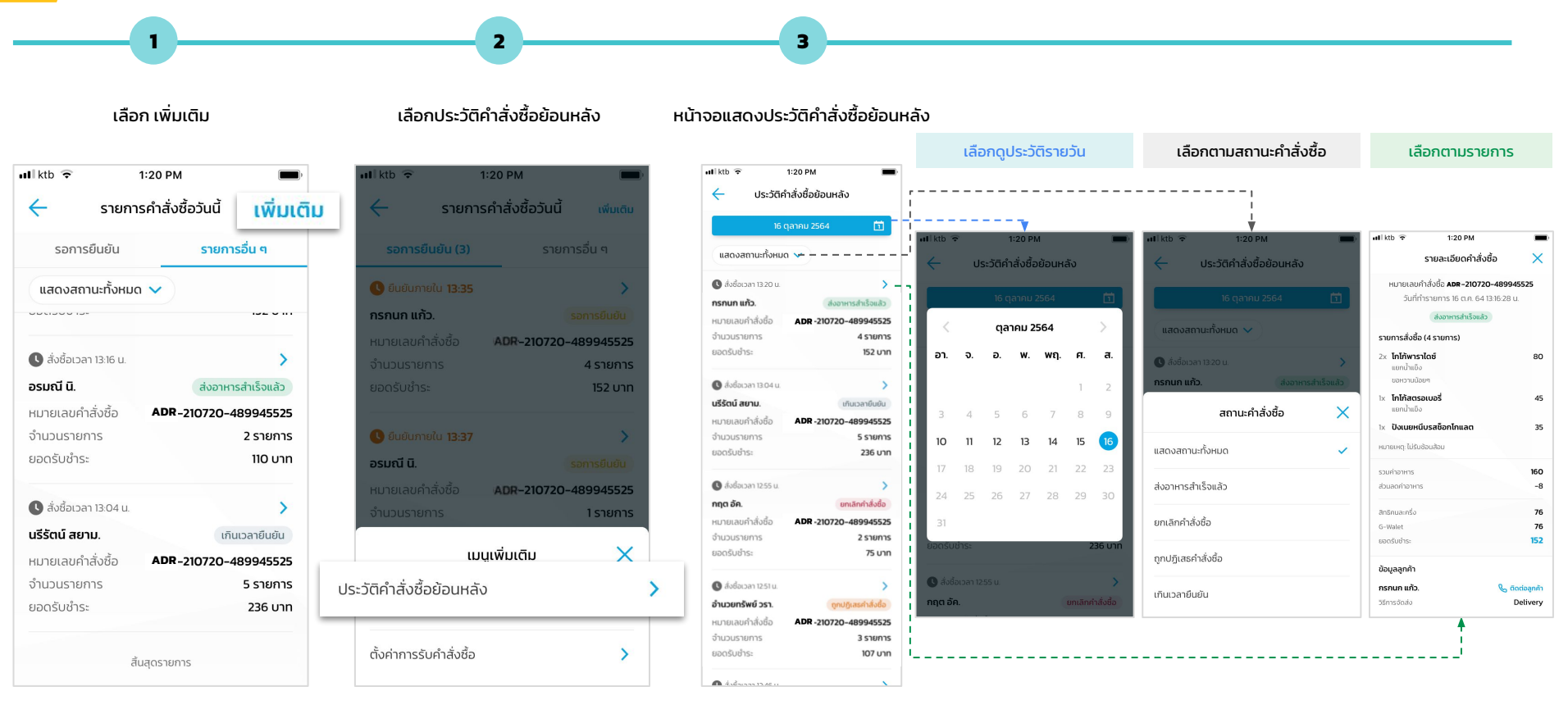

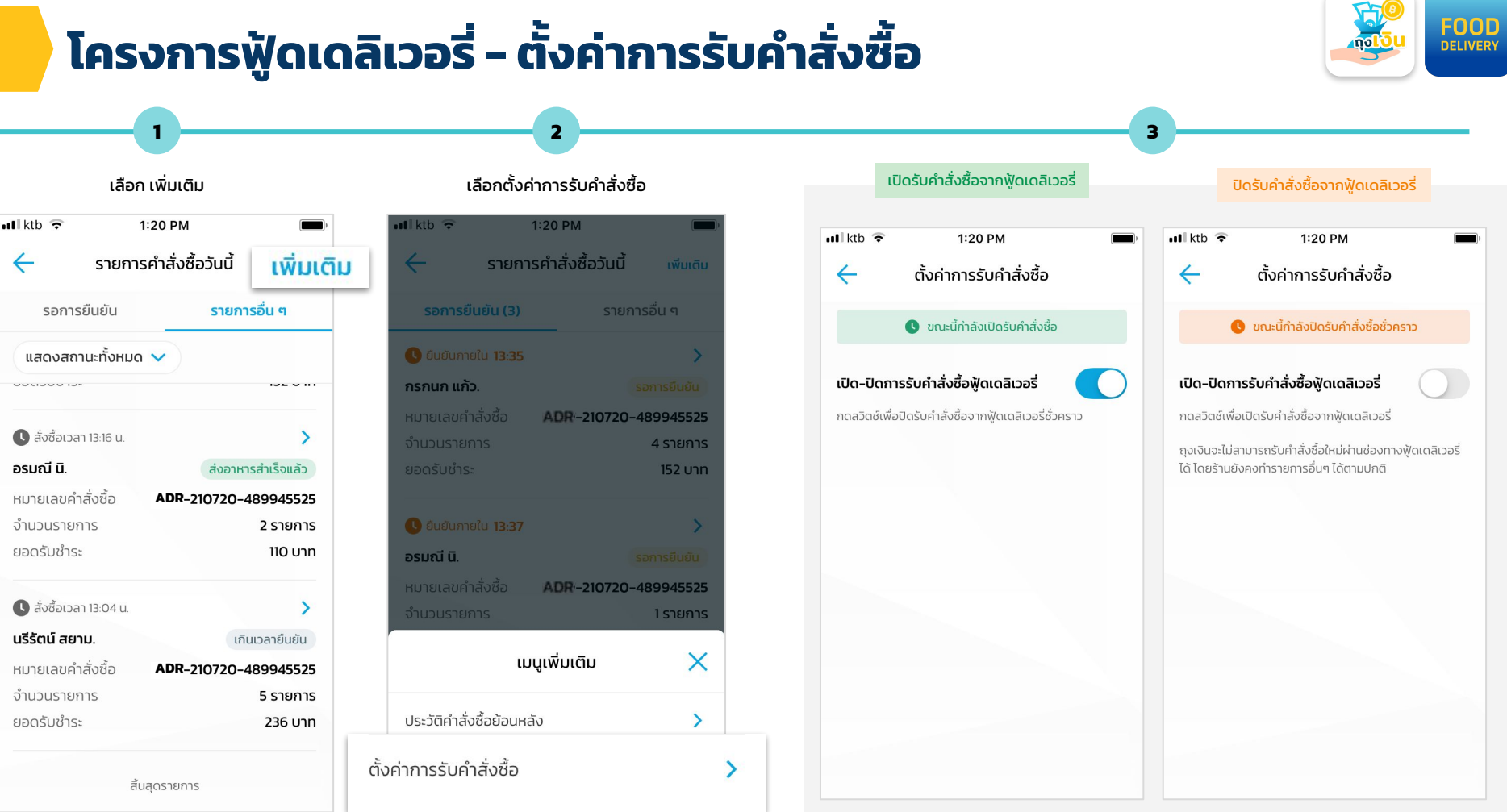

### ถุง<mark>เงิน</mark>

19

## โครงการฟู้ดเดลิเวอรี่ - รายการวันนี้

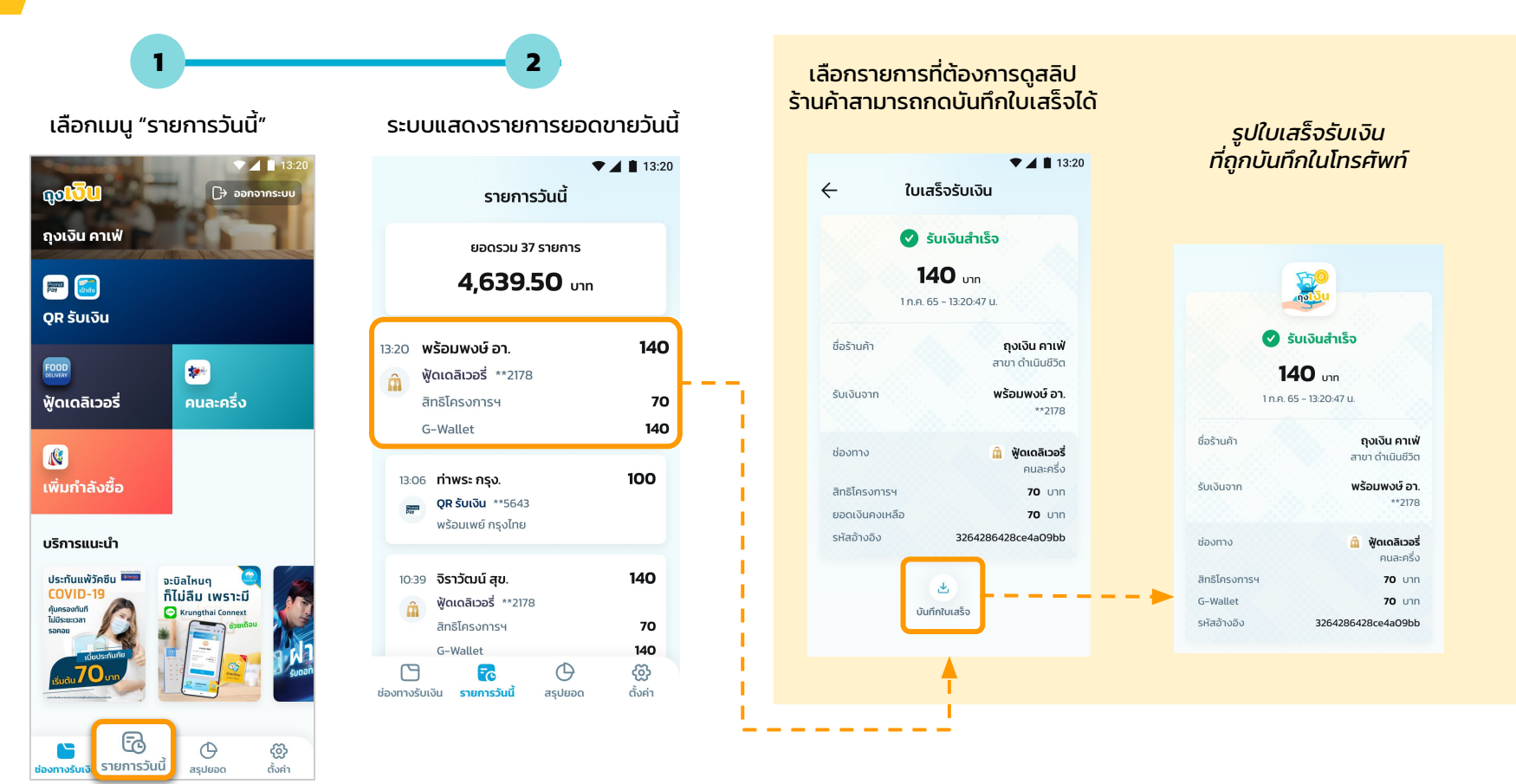

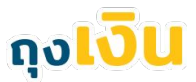

## โครงการฟู้ดเดลิเวอรี่ - สรุปยอด

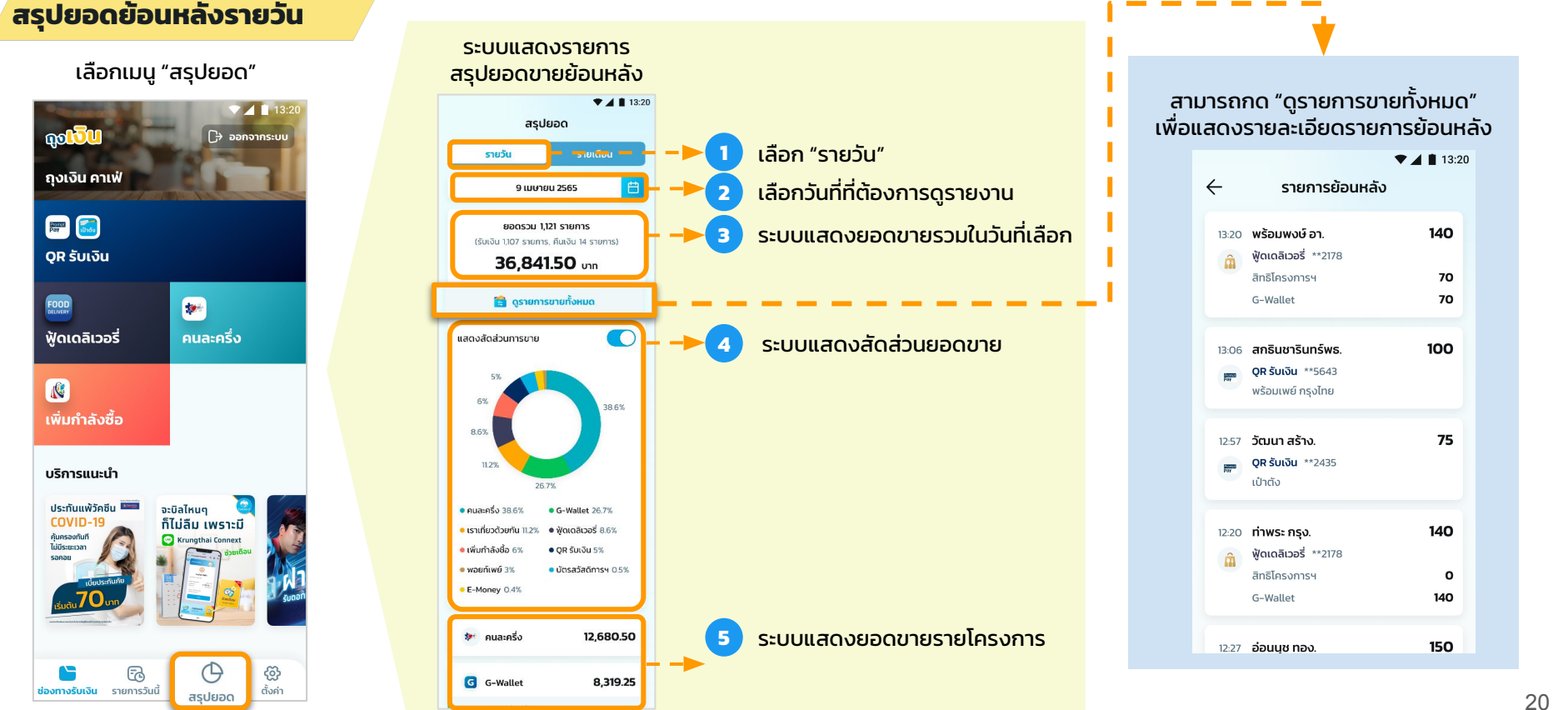

้ร้านค้าสามารถดูย้อนหลังได้ 3 เดือน โดยไม่นับเดือนปัจจุบัน

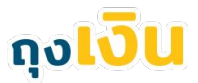

## โครงการฟู้ดเดลิเวอรี่ - สรุปยอด

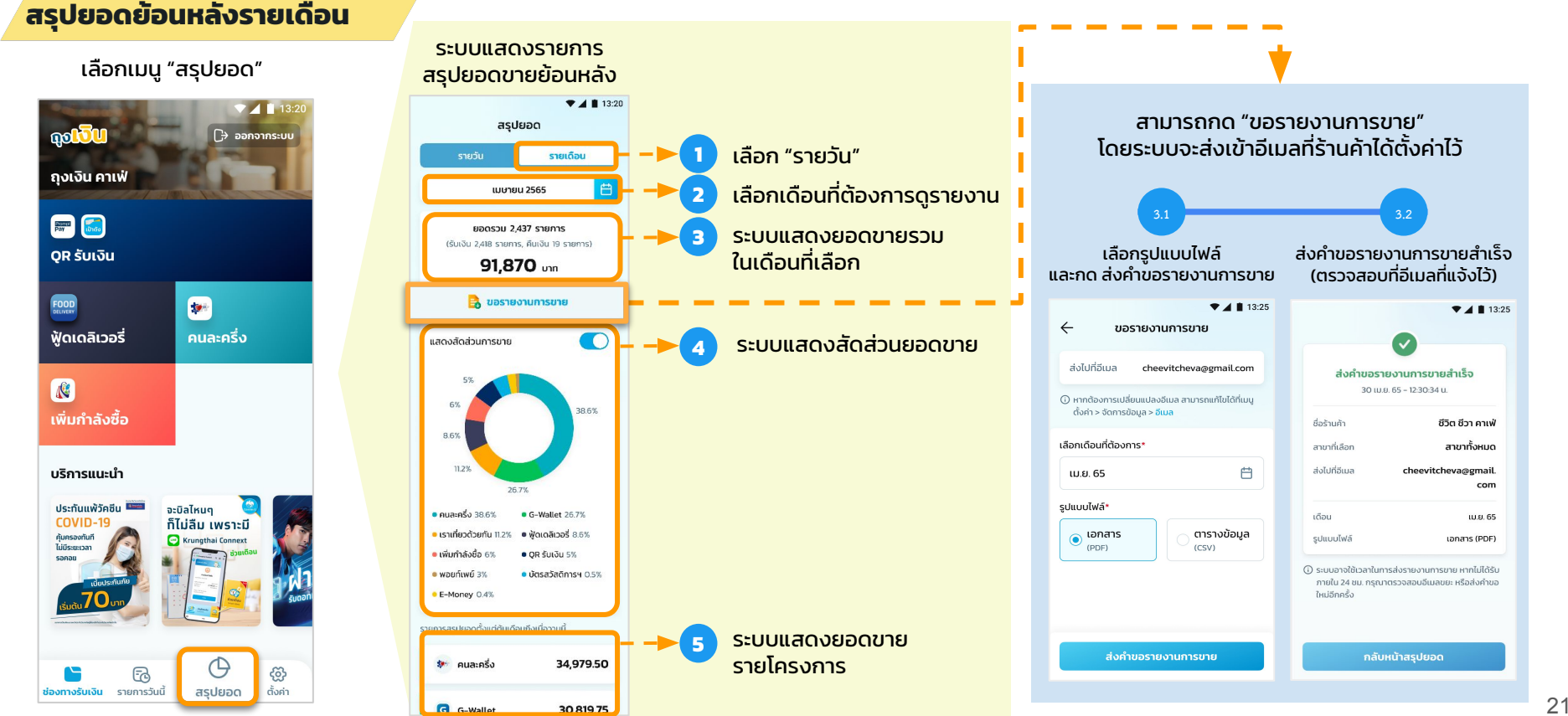

้ปัจจุบันร้านค้าสามารถดุย้อนหลังได้ตั้งแต่ มกราคม 2565 ( กรณีปี 66 ขึ้นไป : ขอดูย้อนหลังได้ ถึง ม.ค. ของปีที่ผ่านมา )

## **Error Message**

### โครงการฟู้ดเดลิเวอรี่ - Error Message

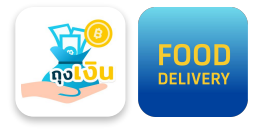

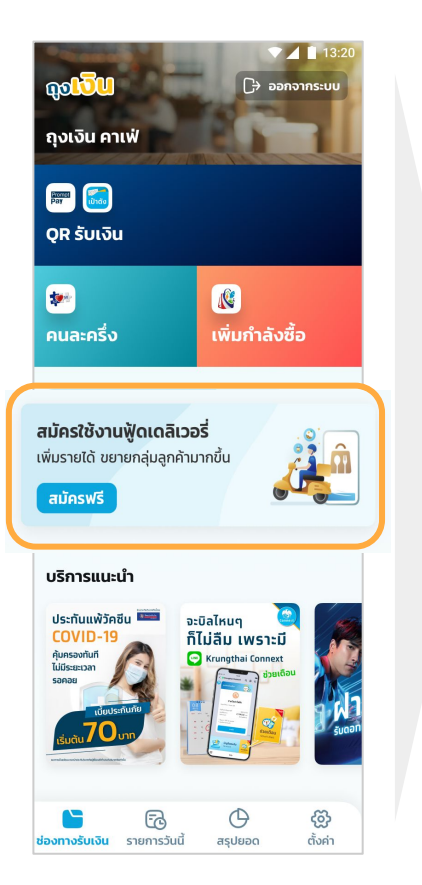

### 13:20 **DOLD** ถงเงิน คาเฟ่ ระบบอยู่ระหว่างปิดทำการ กรุณาทำรายการอีกครั้งในช่วงเวลา 06:00-23:00 u. ตกลง รับเงินผ่านฟู้ดเดลิเวอรี สมัครได้ตั้งแต่วันที่ 17 ส.ค. 65 $(\mathbf{r})$ Ч

ระบบปิดทำการ

### ยังไม่เปิดรับสมัครในขณะนี้

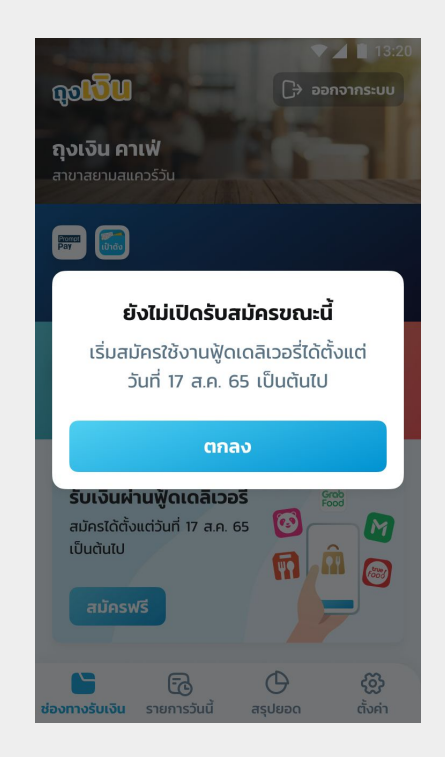

### โครงการฟู้ดเดลิเวอรี่ - Error Message

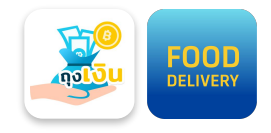

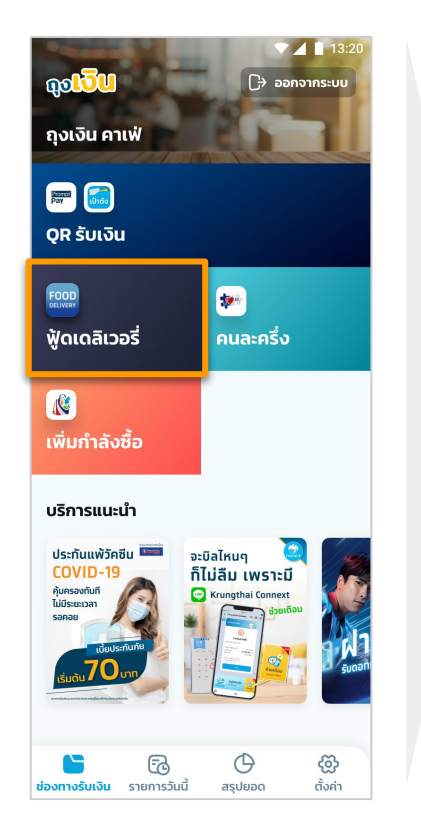

### เริ่มต้นโครงการฟู้ดเดลิเวอรี่

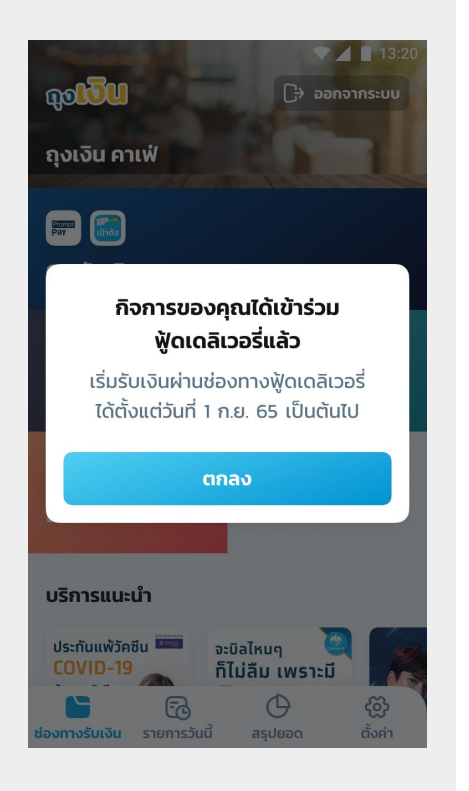

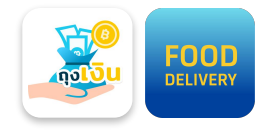

### โครงการฟู้ดเดลิเวอรี่ - การติดต่อลูกค้า

กรณีที่ร้านค้าต้องการติดต่อลูกค้า ให้กดไปหน้ารายละเอียดคำสั่งซื้อ จะมีปุ่มช่องทางการติดต่อลูกค้า จากนั้นเลือก โทรออก

| รายละเอยดคาสงซอ X<br>หมายเลขคำสั่งช้อ <b>ADR-210720-489945525</b><br>วันที่ทำรายการ 16 ต.ค. 64 13:16-28 น.<br>รอการมีนชับ<br>มามา 16 ต.ค. 64 13:16-28 น.<br>มามา 16 ต.ค. 64 13:16-28 น.<br>มามา 16 ต.<br>มามา 16 ต.<br>มามา 16 ต.<br>มามา 16 ต.<br>มามา 16 ต.<br>มามา 16 ต.<br>มามา 16 ต.<br>มามา 16 ต.<br>มามา 16 ต.<br>มามา 16 ต.<br>มามา 16 ต.<br>มามา 17 ต.<br>มามา 16 ต.<br>มามา 16 | งซื้อ       |
|----------------------------------------------------------------------------------------------------|-------------|
| หมายเลขคำสั่งชื้อ <b>ADR-210720-489945525</b><br>วันที่ทำรายการ 16 ต.ค. 64 13:16:28 น.<br>รอการยืนชัน<br>รายการสั่งชื้อ (4 รายการ)<br>2x โกโก้พาราโดซ์ 80                                                                                                    | 000         |
| วันที่ทำรายการ 16 ต.ค. 64 13:16:28 น.<br>รอการยืนยับ<br>รายการสั่งชื้อ (4 รายการ)<br>2x โกโก้สตรอเบอรี่<br>แยกน้ำแข็ง                                                                                                    |             |
| รายการสั่งชื้อ (4 รายการ)<br>2× โกโก้พาราโดซ์ 80                                                                                                    |             |
| รายการสังชื่อ (4 รายการ)<br>2× โกโก้พาราไดซ์ 80                                                                                                    |             |
| 2× โกไก้พาราไดช์ 80                                                                                                    |             |
| 2 6                                                                                                    |             |
| แยกมาแขง<br>ขอหวานน้อยๆ หมายเหตุ: ไม่รับซ้อนสือม                                                                                                    |             |
| ix โกโก้สตรอเบอรี่ 45                                                                                                    |             |
| แยกน้ำแข็ง รวมค่าอาหาร                                                                                                    |             |
| 1x ปังเนยหนึบรสซ็อกโกแลต 35 ส่วนลดค่าอาหาร                                                                                                    |             |
| หมายเหตุ: ไม่รับซ้อนล้อม                                                                                                    |             |
| รวมค่าอาหาร 160                                                                                                    |             |
| ส่วนลดค่าอาหาร -8 G-Wallet                                                                                                    |             |
| สิทธิคมละครึ่ง 76                                                                                                    |             |
| G-Wallet 76                                                                                                    |             |
| ยอดรับช่าระ 152 ข้อมูลลูกค้า                                                                                                    |             |
| ข้อมูลลูกค้า                                                                                                    | -           |
| กรกนก แก้ว. 🗞 ติดต่อลูกค้า 🦷 โพระ 0.0100.4                                                                                                    | <b>F070</b> |
| วธีการจัดส่ง Detivery ไท่ไว้ U91234                                                                                                    | 56/8        |
| ยกเลิกคำสั่งชื้อ                                                                                                    |             |
|                                                                                                    |             |
| ยีบยับคำสั่งชื่อกายใน 0959 บาที                                                                                                    |             |
|                                                                                                    |             |

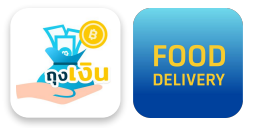

### โครงการฟู้ดเดลิเวอรี่ - Error Message

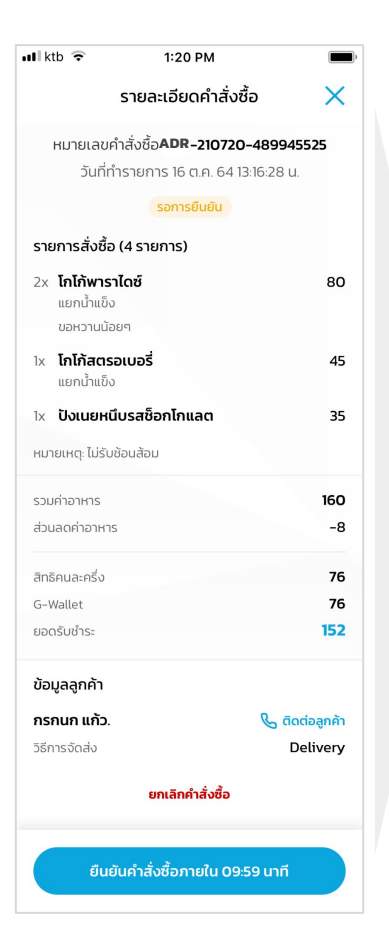

| ระบบขัดข้อง                                                                                                    |                                                                              | ระบบปิดทำการ                                                                                                    |                              |
|----------------------------------------------------------------------------------------------------|------------------------------------------------------------------------------|----------------------------------------------------------------------------------------------------|------------------------------|
| รายละเอียดคำสั่งชื้อ                                                                                                    | ■ 13:20<br>×                                                                 | รายละเอียดคำสั่งชื่อ                                                                                                    | ∎ 13:2<br>×                  |
| หมายเลขคำสั่งชื้อ <b>LMF-210720-48994</b><br>วันที่ทำรายการ 16 ก.พ. 65 13:16:28 น.                                                                                                    | 5525                                                                         | หมายเลขคำสั่งชื้อ <b>LMF-210720-489945</b><br>วันที่ทำรายการ 16 ก.พ. 65 13:16:28 บ.                                                                                                    | 525                          |
|                                                                                                    |                                                                              | รอการยืนยัน                                                                                                    |                              |
| ายการสั่งซื้อ (4 รายการ)                                                                                                    |                                                                              | · · · · · · · · · · · · · · · · · · ·                                                                                                    |                              |
| <b>ไม่สามารถเชื่อมต่อระบบได้ขณ</b><br>กรุณารอสักครู่ แล้วลองใหม่อีกคร่                                                                                                    | <b>ะนี</b> ้<br>ร้ง                                                          | ไม่สามารถยืนยันคำสั่งชื้อได้ในเวล<br>กรุณายืนยันคำสั่งชื้อภายในช่วงเวล<br>06:00 – 21:00 น.                                                                                                    | <b>กนี้</b><br>ก             |
| ตกลง                                                                                                    |                                                                              | ตกลง                                                                                                    |                              |
| < <b>ปังสังขยา</b><br>มายเหตุ : ไม่รับซ้อนส้อม                                                                                                    | 45                                                                           | หมายเหตุ : ไม่รับซ้อมส้อม                                                                                                    |                              |
| วมก่าอาหาร<br>วนลดค่าอาหาร                                                                                                    | 160<br>-8                                                                    | รวมกำอาหาร<br>ส่วนลดกำอาหาร                                                                                                    | 16C<br>-8                    |
| ยืนยันคำสั่งซื้อภายใน 09:59 นาเ                                                                                                    | ň                                                                            | ยืนยันคำสั่งชื่อภายใน 09:59 นาที                                                                                                    |                              |
|                                                                                                    |                                                                              |                                                                                                    |                              |
| ร้านค้าถูกระงับ                                                                                                    |                                                                              | โครงการถูกระงับ                                                                                                    |                              |
| ร้านค้าถูกระงับ<br>▼∡<br>รายละเอียดคำสั่งชื่อ                                                                                                    | ∎ 13:20<br>×                                                                 | โครงการถูกระงับ<br>รายละเอียดคำสั่งชื่อ                                                                                                    | <b>1</b> 13:2                |
| ร้านค้าถูกระงับ<br>รายละเอียดกำลังชื่อ<br>หมายเลยกำลังชื่อ LMF-210720-48094<br>รมที่ก่อาเการ เอกพ 65 เปิเอวชน                                                                                                    | 13:20<br>×<br>5525                                                           | โครงการถูกระงับ<br>รายละเอียดคำสั่งชื่อ<br>หมายเลยกำสั่งชื่อ LMF-20720-489465<br>ริศภักราชกระ โรกษ (ธ.3.18/2014                                                                                                    | 13:2<br>×                    |
| ร้านค้าถูกระงับ<br>รายละเอียดกำลังชื่อ<br>หมายเลยที่ห่อชื่อ มห-20020-4894<br>อย่างของ 16 กพ. 65 13 16 20 ม                                                                                                    | ■ 13:20<br>×<br>5525                                                         | โครงการถูกระงับ<br>รายละเอียดคำสั่งชื่อ<br>หมายเฉยทำสั่งชื่อ LMF-20720-489945<br>วิษที่กรายการ 8 กาย 65 13 16.28 น<br>รายการชิยฟน                                                                                                    | 13:2<br>×                    |
| ร้านค้าถูกระงับ<br>รายละเอียดกำลังชื่อ<br>หมายเลยกำลังชื่อ LMF-200720-48994<br>มิเก่าราชการ 16 กพ. 65 DH 528 บ<br>ระหารมีแช่ง<br>ไม่สามารถชื่นยันคำสั่งชื่อได้                                                                                                    | 13:20<br>×<br>5525                                                           | โครงการถูกระงับ<br>รายละเอียดคำสั่งชื่อ<br>หมายเฉยก์สั่งชื่อ ปศ-20720-489985<br>มิศกรายการ 6 กษ 65 19 629 น<br>เอการดิษยน                                                                                                    | ■ 13:2<br>×<br>525           |
| ร้านค้าถูกระบับ<br>รายละเอียดกำลังชื่อ<br>หมาดเลขกำลังชื่อ LMF-20720-48944<br>งย์ต่างแทร 16 พ. 45 18 1624 ม<br>เรารงใน<br>เขางชื่อเพิ่ม<br>เป็ลงการกับน้ำกุอเงินการส่งชื่อได้<br>โดยกำลังชื่อก็รอการยืมยับเกิ้งหมดด<br>ตาเลิกโดยดัวไปเป็ส หากบียิอลช์<br>กรุณาดิตต่อ Llu Center 02-111-1                                                                                                    | 1320<br>5525<br>3010<br>122                                                  | โครงการถูกระบับ<br>รายละเอียดคำสั่งชื่อ<br>หารเอละเดียดคำสั่งชื่อ<br>หารเอละที่สุ่งชื่อ L4F-20720-489485<br>แต่ที่สามารถ โดย (ST 1624)<br>เสนียง<br>เสนารถอินยันคำสั่งชื่อได้<br>เนื่องจากถูกระบันฟังที่สนัยน้ำคลั่งชื่อ<br>จะถูกการเกิดอ่อ Call Center 02-111-11                                                                                                    | 13:2<br>×<br>525             |
| ร้านค้าถูกระบับ<br>รายละเชียดกำลังชื่อ<br>หมางแลงกำลังชื่อ LMF-20720-48944<br>                                                                                                    | 1320<br>X<br>5525<br>30-11<br>12<br>122                                      | Грасылтардласьйи<br>кланайойо Цис-20720-489945<br>иникими Кола Санаеная<br>иникими Кола Санаеная<br>иникими Кола Санаеная<br>иникими Кола Санаеная<br>иникими Кола Санаеная<br>иникими Кола Санаеная<br>иникими Кола Санаеная<br>иникими Кола Санаеная<br>иникими Кола Санаеная<br>иникими Санаеная<br>иникими Кола Санаеная<br>иникими Санаеная<br>иникими Кола Санаеная<br>иникими Санаеная<br>иникими Санаеная | 13:2<br>×<br>525             |
| ຮ້ານເຄົາຄູກຣະບັບ<br>ສາຍສະເອີຍດກຳລັ່ນຮ້ອ<br>ການແຜກຳລົ່ນຮ້ອ LHF-20720-48944<br>ແຫ່ນານເຜດກຳລົ່ນຮ້ອ<br>ແຫ່ນແຜກຳລົ່ນຮ້ອ LHF-20720-48944<br>ແຫ່ນານເຮັດເຫັນແຫ່ນ<br>ເຮັດແຜນ<br>ເຮັດແຜນ<br>ເຮັດ<br>ເຕັອອອອອອອອອອອອອອອອອອອອອອອອອອອອອອອອອອອອ | 11220<br>X<br>5525<br>30-11<br>122                                           | Insumation of the second second se                                                                                                    | 13:2<br>×<br>525             |
| ร้านค้าถูกระบับ<br>รายละเชียดกำลังชื่อ<br>หมายเลยกำลังชื่อ LMF-20720-48944<br>เขติสองการ โดงพ. 65 ปีหรือ ป<br>เขตาราย<br>เขตาราย<br>เมื่องจากร้านกำถุงเงินการเงินงารไป<br>โดงกำลังชื่อกำรอการมีบยับเกิงหมดง<br>มากลักใดบัตรายใบบัตร์ เกิงหมดง<br>การการเงินการเงินชื่อการการ<br>เขตาราย<br>เขตาราย<br>เขตาราย<br>เขตาราย<br>เขตาราย<br>เขตาราย<br>เขตาราย<br>เขตาราย<br>เขตาราย<br>เขตาราย                                                                                                    | 1320<br>5525<br>3004<br>122<br>120<br>120<br>120<br>120<br>120<br>120<br>120 | CIAS CONTRAGADOS CONTRAGADOS C                                                                                                    | 13:2<br>×<br>525<br>22<br>22 |

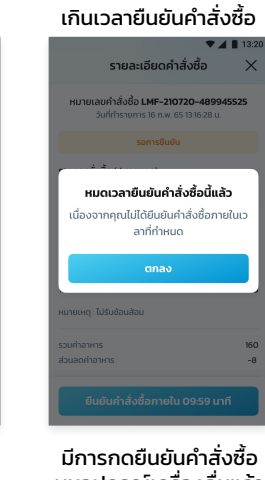

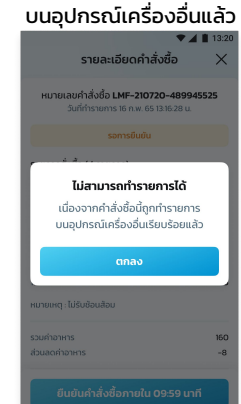